## **INSTRUCTION FOR GIFT AND BONUS EARNINGS CODES**

### Section 1: Gift

For the Holidays if your location gives gifts of cash or checks (*this includes cutting a school or parish check as a bonus and handing them out to employees*) please record this in payroll using the Gift earning code.

- If you're cutting a Parish or School check or handing out cash as employee's holiday bonus
- If you cut a check record the information in IOI by using the Gift earning code
  - 1. Under Hours and Dollars screen go to the Earning codes drop down menu and select the Gift earnings code
  - 2. Enter the amount of the check in the other earning box to the far right.
  - 3. Save and Done.

|                                                                                                    | The strategy sector and the strategy sector and the st |                |
|----------------------------------------------------------------------------------------------------|----------------------------------------------------------------------------------------------------|----------------|
| Apps 📙 Favorite                                                                                                    | s 📋 Report Archive 📍 Roman Catholic Dioce 🕒 Suggested Sites 🔛 Imported From IE 🔄 Web Clock 🖞 Online Time                                                                                                    | e and At       |
| Payroll & Employer Services                                                                                                    | Logout Documents Contact Us Learning Center Themes                                                                                                    | 8<br>Si<br>Pre |
| Select Company                                                                                                    | DS000 PASTORAL CENTER 150 ABDENOUR, CHRISTINE M (Terminate screen pick                                                                                                    |                |
| Notice Board                                                                                                    | Detailed Hours Entry                                                                                                    |                |
| Company Maint.                                                                                                    | Detailed Hours Entry                                                                                                    |                |
| Global Utilities                                                                                                    | Check Num Dept Employee Number Include salary in preview?                                                                                                    |                |
|                                                                                                    | 01 V 4450 150 Preview Check                                                                                                    |                |
| Begin Payroll                                                                                                    | Pav Cycle Pav Code Labor Distribution Default                                                                                                    | 12             |
|                                                                                                    | Bi-Weekly Hourty 4450                                                                                                    |                |
| Employee Maint.                                                                                                    | Salary Hourly1 Hourly2 Hourly3 Service                                                                                                    | 0              |
| Hours & Dollars                                                                                                    |                                                                                                    | 0              |
| Import Utility                                                                                                    |                                                                                                    | 0              |
| De linurs Entry                                                                                                    |                                                                                                    | 0              |
| Browse Transactiv                                                                                                    |                                                                                                    | 0              |
| Droubech Onting                                                                                                    | Larnings Code Regular Overtime Double Rate Cli. Special Rate Other Earnings                                                                                                    | 0              |
| Paycheck Options                                                                                                    |                                                                                                    | 0              |
| Dollars                                                                                                    | Labor Distribution Comment                                                                                                    | 0              |
| Time Card Details                                                                                                    |                                                                                                    | 0              |
| Custom Hours Entry                                                                                                    | Earnings Code Regular Overtime Double Rate Ctl. Special Rate Other Earnings     2 - REGULAR - R + 90000     15 0000     15 0000     15 0000                                                                                                    | 0              |
| Balance Payroll                                                                                                    |                                                                                                    | 0              |
| Hours & Dollars Broof                                                                                                    | Labor Distribution Comment                                                                                                    | 0              |
| Listing Report                                                                                                    |                                                                                                    | 0              |
| Employees Not Paid                                                                                                    | 3 - REGULAR - R ▼                                                                                                    | 0              |
| Devile Devel                                                                                                    |                                                                                                    | 0              |
| Preview Payroli                                                                                                    |                                                                                                    | 0              |
| ADJUSTMENTS                                                                                                    |                                                                                                    |                |
| Adjustments                                                                                                    | Totals                                                                                                    |                |
| YTD Adjustment Report                                                                                                    | Regular:         Over Time;         Double:         Other:           80.000         \$ 100.00         \$ 100.00                                                                                                    | 0              |
| Check Void                                                                                                    | * NOTE: Totals are recalculated when record is saved.                                                                                                    |                |
| and the second second se |                                                                                                    | 0              |
| Maintenance                                                                                                    |                                                                                                    | -              |

The employee's earning should appear on the payroll register, please see example below.

- Please be advised the Gift earnings code DOESN'T PAY.
- This is used to record and tax the value of a check or gift.

| AY-DS000-051 V4.6<br>EENFRESI ERANCH 10<br>XIERENT DATE 11/30/201                                | ) 2016-0<br>.6 18:43;  | 25-01.<br>22                      |                                                                                                    | DS              | 000 PAS<br>PAYROLL | TORAL C<br>REGISTE | ENTER<br>R             |                                                      |                                                                          |                                                                | PERIC                                     | d ending<br>Eck date                           | PAGE 1<br>2/02/2016<br>2/09/2016 |
|--------------------------------------------------------------------------------------------------|------------------------|-----------------------------------|----------------------------------------------------------------------------------------------------|-----------------|--------------------|--------------------|------------------------|------------------------------------------------------|--------------------------------------------------------------------------|----------------------------------------------------------------|-------------------------------------------|------------------------------------------------|----------------------------------|
| MELOXEE INFORMATION<br>BDENOUR, CHRISTINE M<br>R-001<br>LOCN 000<br>DEPT 4450<br>FILE# 000000150 | A REGULAR 1<br>GIFTIMP | EARN<br>RATE HOUR<br>5.0000 80.00 | INGS TE<br><u>AMOUNT</u><br>0 1200.00<br>100.00                                                                                                    | LIS PAN<br>DESC | HOURS AM           | * * DEDI<br>DESC   | CTIONS/ACH *<br>AMOUNT | *<br>F.I.T.<br>MHI<br>EESOCSEC<br>CA SDI<br>CA STATE | TRACES W<br>GROSS<br>1300.00<br>1300.00<br>1300.00<br>1300.00<br>1300.00 | TAXABLE<br>1300.00<br>1300.00<br>1300.00<br>1300.00<br>1300.00 | 86.63<br>18.85<br>80.60<br>11.70<br>38.92 | CHECK NO<br>TOT GROSS<br>NET EARNS<br>DIR DERC | 000441007<br>1300.00<br>963.30   |
| SSNO ~ -40937                                                                                    |                        |                                   | The second second |                 |                    |                    |                        |                                                      |                                                                          |                                                                |                                           | CHECK ANT                                      | 963.30                           |
|                                                                                                  |                        |                                   |                                                                                                    |                 |                    |                    |                        |                                                      |                                                                          |                                                                |                                           |                                                |                                  |
|                                                                                                  | P]. = A                | SE                                | be                                                                                                    | Adv.            | rsed               | The                | 654                    | + E                                                  | ARNTI                                                                    | Vgs                                                            | God                                       | F                                              |                                  |
|                                                                                                  | JOES                   | : <i>w`</i> #                     | PAY                                                                                                    |                 |                    |                    |                        | 7                                                    |                                                                          |                                                                |                                           |                                                |                                  |
|                                                                                                  |                        |                                   |                                                                                                    |                 |                    |                    |                        |                                                      | -                                                                        |                                                                |                                           |                                                |                                  |
|                                                                                                  | It i                   | R <u>e con</u> d                  | ls q                                                                                                    | TAX             | The                | V n /v             | f of                   | A                                                    | Chrc.                                                                    | k a                                                            | <b>e</b> 63                               | 44                                             |                                  |
|                                                                                                  |                        |                                   |                                                                                                    |                 |                    |                    |                        |                                                      |                                                                          |                                                                |                                           |                                                |                                  |
|                                                                                                  |                        |                                   |                                                                                                    |                 |                    |                    |                        |                                                      |                                                                          |                                                                |                                           |                                                |                                  |

## Section 2: Bonus

#### Grossing up Bonus

If employees are to receive Gross Up Bonus (*this is used when you want to pay employees a specific Net or Dollar Amount for a bonus and then gross up the taxes*).

In IOI/Prime Pay from the Forms and Links page go to the bottom of the page and select Paycheck Calculators.

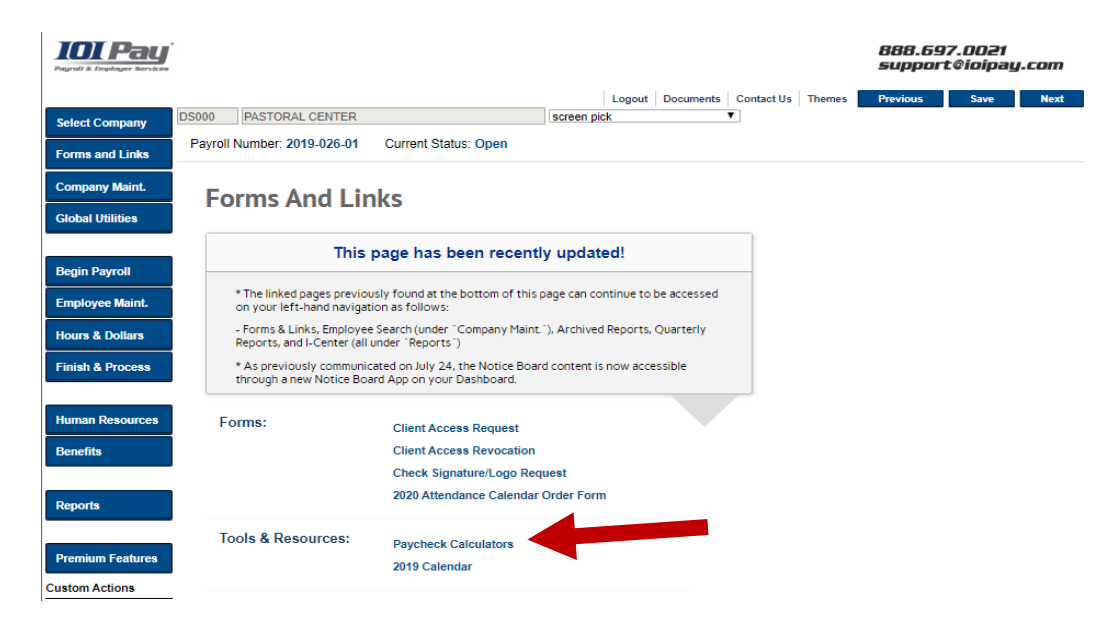

### Then Select (Gross-up Calculator)

| → C A Primepay.com/resources/calculators                    | 🖈 🛛 Paused 🔞                                              |
|-------------------------------------------------------------|-----------------------------------------------------------|
| vorites 📀 Report Archive 📍 Roman Catholic Dio 🕒 Suggested S | sites 📃 Imported From IE 📃 Web Clock 🚷 Online Time and At |
| Calcu                                                       | lators                                                    |
|                                                             |                                                           |
|                                                             |                                                           |
| 401(K) PLANNING                                             | ACA PAY OR PLAY                                           |
| CALCULATOR                                                  | CALCULATOR                                                |
| ~~                                                          | ~~                                                        |
| BONUS (AGGREGATE)<br>CALCULATOR                             | BONUS (PERCENTAGE)<br>CALCULATOR                          |
|                                                             |                                                           |
| FICA TIP CREDIT                                             | FORM W-4 ASSISTANT                                        |
| CALCOLATOR                                                  |                                                           |
| FULL-TIME EQUIVALENT                                        | (-S-)                                                     |
| EMPLOYEE CALCULATOR                                         | GROSS-UP CALCULATOR                                       |
|                                                             |                                                           |
|                                                             | PAYCHECK TIP TAX<br>CALCULATOR                            |
|                                                             |                                                           |
|                                                             | TIME & ATTENDANCE ROI                                     |

Verify at the top of the calculator page that the *tax year* and *state* are correct.

- Enter the net amount of the bonus, for example if it's \$100, in the Net Pay Box.
- Change the Pay Frequency to Biweekly

• Change the Federal Supplemental Flat to Yes

| PRIMEP                            | AY.          |                                                                         | = |
|-----------------------------------|--------------|-------------------------------------------------------------------------|---|
| Check Date                        | 12/09/2019   | Net Pay                                                                 |   |
| State                             | California   | Enter the net amount, or amount of take-<br>home pay, for your paycheck | v |
| Net Pay                           | 100          |                                                                         |   |
| Gross Pay YTD                     | 0            |                                                                         |   |
| Pay Frequency                     | Bi-weekly    |                                                                         | • |
| Exempt from                       | No • Federal |                                                                         |   |
|                                   | No V Fica    |                                                                         |   |
|                                   | No • Medicar | re                                                                      |   |
| Federal Information               |              |                                                                         |   |
| Federal Supplemental<br>Flat      | Yes          |                                                                         | • |
| Federal Filing Status             | Single       |                                                                         | • |
| # of Federal<br>Allowances        | 0            |                                                                         |   |
| Additional Federal<br>Withholding | 0            |                                                                         |   |
| thanolang                         |              |                                                                         |   |

Next: Scroll down to the State Information

Under State Information

- Change the State Supplemental Flat to Yes
- Change the Supplemental Type to Bonus

#### Next: Scroll down to the bottom and select Calculate

| State Information               |                        |   |
|---------------------------------|------------------------|---|
| Regular allowances              | 0                      |   |
| California SDI                  | Yes                    |   |
| State Supplemental<br>Flat      | Yes                    |   |
| Exempt State                    | No                     | , |
| Filing Status                   | Single                 |   |
| Additional State<br>Withholding | 0                      |   |
| Additional Allowances           | 0                      |   |
| Supplemental Type               | BONUS                  | , |
| Locale Information              |                        |   |
| No Locale Information Req       | uired                  |   |
| Voluntary Deductions            |                        |   |
| Deductions                      | \$ 401k ♥ Hsa ✿ Custom |   |
| Print a report                  |                        |   |
| Print Report?                   | No                     | , |

### Use this information below to enter in to the IOI Year to Date Adjustment screen.

| - → G     | 🏠 🥚 🗎 primer   | ay.co      | m/resources/calcu  | lators/gro | ss-calculat | or        |           |               |        | \$            | Paused C |  |
|-----------|----------------|------------|--------------------|------------|-------------|-----------|-----------|---------------|--------|---------------|----------|--|
| Favorites | Report Archive | <b>†</b> F | loman Catholic Dio | Sugg       | ested Sites | . Importe | d From IE | Neb Cloo      | k 🕄    | Online Time a | nd At    |  |
|           |                |            |                    |            |             |           |           |               |        |               | ~        |  |
|           |                |            |                    |            |             |           |           |               |        |               |          |  |
|           | Results        |            |                    |            |             |           |           |               |        |               |          |  |
|           |                |            |                    |            |             |           | Calc      | ulated at 12/ | 09/201 | 9 13:15:19    |          |  |
|           |                |            |                    | Gro        | ss Pay      |           |           |               |        | 169.14        |          |  |
|           |                |            |                    |            | Federal     |           |           |               |        | 37.21         |          |  |
|           |                |            |                    |            | Fica        |           |           |               |        | 10.49         |          |  |
|           |                |            |                    | М          | edicare     |           |           |               |        | 2.45          |          |  |
|           |                |            |                    |            | State       |           |           |               |        | 17.30         |          |  |
|           |                |            |                    |            | SDI         |           |           |               |        | 1.69          |          |  |
|           |                |            |                    |            |             |           |           |               |        |               |          |  |

## Go to <u>IOI</u> to the **Hours and Dollars** Screen.

# Then select Year to Date Adjustments

|                                                                       | https://secure2.           | ioipay.com/d | <br>gi-bin/rpl | hadcgi3.exe     |                 |                |              |                |                     |
|-----------------------------------------------------------------------|----------------------------|--------------|----------------|-----------------|-----------------|----------------|--------------|----------------|---------------------|
| Apps 📙 Favorite                                                       | s 🗋 Report Archive         | e 🕇 Roman    | Catholic Di    | oce 🕒 Sug       | gested Sites    | 📙 Imported     | From IE      | Web Clock 🗋 Or | nline Time and Atte |
| Begin Payroll                                                         | Pay Cycle                  | Pay Code     |                | Labor Dis       | tribution Defau | It             |              |                | Prev                |
| Employee Maint.                                                       | Bi-Weekly                  |              | Hourly         |                 |                 |                | 4450         |                | 15                  |
| Hours & Dollars                                                       | Salary                     | Hourly1      | н              | ourly2          | Hourly3         | Sei            | vice         |                |                     |
| Import Utility                                                        |                            |              |                |                 |                 |                |              |                |                     |
| <ul> <li>Detailed Hours Entry</li> </ul>                              | Line Options >>            |              |                |                 |                 |                |              |                |                     |
| <ul> <li>Browse Transactions</li> </ul>                               | Earnings Code              |              | Regular        | Overtime        | Double          | Rate Ctl.      | Special Rate | Other Earnings |                     |
| <ul> <li>Paycheck Options</li> </ul>                                  | 1 - REGULAR - F            | <b>۲</b>     |                |                 |                 |                |              |                |                     |
| <ul> <li>Extended Hours &amp;<br/>Dollars</li> </ul>                  | Labor Distribution         | Comment      |                |                 |                 |                |              |                | 0                   |
| Time Card Details                                                     | Environ Code               |              | Decider        | Questions       | Daubla          | Data Off       | Consist Data | 0              | 0.00                |
| <ul> <li>Custom Hours Entry</li> </ul>                                | 2 - REGULAR - F            | ۲ <b>۲</b>   | Regular        | Overtime        | Double          | Rate Cti.      | Special Rate | Other Earnings | 000                 |
| <ul> <li>Balance Payroll</li> </ul>                                   | Labor Distribution         | Comment      |                |                 |                 |                |              |                | 000                 |
| <ul> <li>Hours &amp; Dollars Proof</li> <li>Listing Peport</li> </ul> |                            |              |                |                 |                 |                |              |                | 000                 |
| Enality Report                                                        | Earnings Code              |              | Regular        | Overtime        | Double          | Rate Ctl.      | Special Rate | Other Earnings | 000                 |
| Report                                                                | <sup>3</sup> - REGULAR - F | <del>۲</del> |                |                 |                 |                |              |                | 000                 |
| Preview Payroll                                                       | Labor Distribution         | Comment      |                |                 |                 |                |              |                | 000                 |
| ADJUSTMENTS                                                           |                            | •            |                |                 |                 |                |              |                | 000                 |
| Year-To-Date     Adjustments                                          |                            |              |                |                 |                 |                |              |                | 000                 |
| <ul> <li>YTD Adjustment Report</li> </ul>                             | Totals<br>Regular:         |              | Over Tir       | me:             | Dou             | ible:          | 0            | ther:          | 000                 |
| Check Void                                                            |                            |              | * NOT          | E: Totals are r | a calculated w  | then record is | bayes        | \$             | 000                 |
| Maintenance                                                           |                            |              | NOT            |                 | scalculated w   | nen record is  | Javeu.       |                | 000                 |
| Finish & Process                                                      |                            |              |                |                 |                 |                |              |                | 000                 |
|                                                                       | Cancel Lo                  | okup Earnin  | gs Pre         | evious N        | ext Save        | e Save >       | >            |                | 0.00                |

Select the Employee, who's receiving the bonus, from the employee list to the right.

• Then click on the white square with the bent corner.

| TOT Pay<br>Payroll & Employer Services  | Í.                                                                                   |                          |
|-----------------------------------------|--------------------------------------------------------------------------------------|--------------------------|
|                                         |                                                                                      |                          |
|                                         | DS000 PASTORAL CENTER                                                                | 206 Mcinnes, Noreen M    |
| MAIN MENU                               | Year-To-Date Adjustments                                                             |                          |
| SELECT COMPANY                          | Adjustment Taxes Deductions ACH                                                      | & Balancing              |
| COMPANY MAINT.                          | A first and Taxa A first and Musica                                                  |                          |
| GLOBAL UTILITIES                        | Adjustment Type         Adjustment Number           No adjustments for this employee |                          |
| BEGIN PAYROLL                           | Earning Detail Information                                                           |                          |
| EMPLOYEE MAINT.                         | Category Code Gross Amount Hours Lab                                                 | or Distribution G/L Code |
| HOURS & DOLLARS                         | Add New Row                                                                          |                          |
| Import Utility                          |                                                                                      |                          |
| Detailed Hours Entry                    |                                                                                      |                          |
| <ul> <li>Browse Transactions</li> </ul> | Cancel Save                                                                          |                          |
| Paycheck Options                        |                                                                                      |                          |

Under **Category**, use the drop down menu to select **Earning**. Under **Code**, use the drop down menu to select **Bonus**. Enter the *Bi Weekly Gross Pay* amount from the IOI Pay(PrimePay) Calculator Then go to the Taxes tab

| TOT Pay<br>Pagendi & Employer Berrices | ŕ<br>•                                       | 888.1<br>supp                        |
|----------------------------------------|----------------------------------------------|--------------------------------------|
|                                        | Logout                                       | Documents Contact Us Themes Previous |
| Select Company                         | DS000 PASTORAL CENTER 150 Abdeno             | ur, Christine M(Terminated) screen   |
| Forms and Links                        | Year-To-Date Adjustments                     | Hi                                   |
| Company Maint.                         | icui io bute Aujustinentis                   |                                      |
| Global Utilities                       | Adjustment Taxes Deductions ACH & Balancing  |                                      |
|                                        | A finalment Turn A finalment Mumber Overlag  |                                      |
| Begin Payroll                          | Standard Adj   Addustment Number  Addustment | 000000                               |
| Emp. Maint.                            | Earning Detail Information                   | 000000                               |
| Hours & Dollars                        | Category Code Gross Amount Hours             | Labor Distribution G/L Code 000000   |
|                                        | 01.<br>Earnings V BONS - BONUS (R) V 169.14  | 000000                               |
| Import Utility                         | 02.                                          | 000000                               |
| Detailed Hours Entry                   | 03.                                          | 000000                               |
| Browse Transactions                    |                                              | 000000                               |
| Paycheck Options                       | ▼                                            | 000000                               |
| Extended Hours &                       | 05. v                                        | 00000                                |
| Dollars                                |                                              | 000000                               |
| Time Card Details                      | Add New Row                                  | 000000                               |
| Custom Hours Entry                     |                                              | 000000                               |
| <ul> <li>Balance Payroll</li> </ul>    |                                              | 000000                               |
| Hours & Dollars Proof                  |                                              | 000000                               |
| Listing Report                         | Cancel Save                                  | 000000                               |

Enter the taxes from the IOI/Prime Pay calculator page.

| Pagrall & Employer Services                      |                                       |                         |                |         |                  |                  |         | 888<br>sup |
|--------------------------------------------------|---------------------------------------|-------------------------|----------------|---------|------------------|------------------|---------|------------|
|                                                  |                                       |                         |                | Log     | gout Docum       | ents Contact Us  | Themes  | Previo     |
| Select Company                                   | DS000 PASTORAL CEN                    | TER                     |                | 150 Abo | lenour, Christii | ne M(Terminated) |         | scr        |
| Forms and Links                                  | Veen Te Dete                          |                         | <b>h</b> =     |         |                  |                  |         |            |
| Company Maint.                                   | Year-Io-Date                          | e Adjustmen             | ts             |         |                  |                  |         |            |
| Global Utilities                                 | Adjustment Tax                        | es Deductions           | ACH & Balancin | a       |                  |                  |         |            |
|                                                  |                                       |                         |                | -       |                  |                  |         |            |
| Regin Payroll                                    | Adjustment Type Adju                  | istment Number          | Quarter        |         |                  |                  |         |            |
| Degili Payroli                                   | Standard Adj 🔻 Ade                    | ding a new adjustment V | 0              |         |                  |                  |         | 0000       |
| Employee Maint.                                  | Taxes Detail Information              | L                       |                | _       |                  |                  |         | 0000       |
| Hause & Dallara                                  | Tax Type                              | Tax Category            | Amount         | Ta:     | kable Gross      | G/L Code         |         | 0000       |
| nours & Dollars                                  | MHI Tay                               |                         | 37.21          | _       |                  |                  |         | 0000       |
| Import Utility                                   | Social Security Tax                   |                         | 2.45           | _       |                  |                  |         | 0000       |
| Detailed Hours Entry                             | State Income Tax                      | CA                      | 17.30          |         |                  | ] [              |         | 00000      |
| Browse Transactions                              | State UC Tax                          | CA                      |                |         |                  | ]                |         | 00000      |
|                                                  | State SUTA Tax                        | CA                      |                |         |                  |                  |         | 00000      |
| <ul> <li>Paycheck Options</li> </ul>             | County of Residence                   |                         |                |         |                  |                  |         | 00000      |
| Extended Hours &<br>Dollars                      | County of Employment                  |                         |                |         |                  |                  |         | 00000      |
|                                                  | City of Residence                     |                         |                |         |                  |                  |         | 0000       |
| Time Card Details                                | City of Employment                    |                         |                |         |                  |                  |         | 00000      |
| <ul> <li>Custom Hours Entry</li> </ul>           | School District Tax                   |                         |                |         |                  |                  |         | 00000      |
| <ul> <li>Balance Payroll</li> </ul>              | Additional Taxes                      |                         |                |         |                  |                  |         | 00000      |
| Hours & Dollars Proof                            | Type                                  | State Code              | 00155          |         | Amount           | Taxable Gross    | s G/L ( | Code 00000 |
| Listing Report                                   | Disability •                          | CA V - CALIFORNIA       | SDIEE          | -       | 1.69             |                  |         | 0000       |
| Employees Not Paid                               | · · ·                                 |                         |                | - ·     |                  |                  |         | 0000       |
| Report                                           | · · · · · · · · · · · · · · · · · · · |                         |                |         |                  |                  |         | 00000      |
| <ul> <li>Preview Payroll</li> </ul>              | T                                     | <b>T</b>                |                | •       |                  |                  |         | 0000       |
| ADJUSTMENTS                                      |                                       |                         |                |         |                  |                  |         | 00000      |
| <ul> <li>Year-To-Date<br/>Adjustments</li> </ul> | Add Rows                              |                         |                |         |                  |                  |         | 0000       |
| YTD Adjustment Report                            |                                       |                         |                |         |                  |                  |         | 00000      |
| Charle Mala                                      |                                       |                         |                |         |                  |                  |         | 00000      |
| Maintenance                                      | Cancel Savo                           |                         |                |         |                  |                  |         | 00000      |
| Finish & Process                                 | Save                                  |                         |                |         |                  |                  |         | 0000       |
| Thisil & Plocess                                 |                                       |                         |                |         |                  |                  |         |            |

### Go to the <u>ACH & Balancing</u> tab

• Review the balance information you've entered.

| Payroll & Employer Services | •                                                                                                    | 888.<br>supp |
|-----------------------------|----------------------------------------------------------------------------------------------------|--------------|
|                             | Logout Documents Contact Us Themes                                                                       | Previou      |
| Select Company              | DS000 PASTORAL CENTER 150 Abdenour, Christine M(Terminated)                                              | scre         |
| Forms and Links             | Year-To-Date Adjustments                                                                                 | н            |
| Company Maint.              |                                                                                                    |              |
| Global Utilities            | Adjustment Taxes Deductions ACH & Balancing                                                              | <<           |
|                             | Adjustment Type Adjustment Number Quarter                                                                |              |
| Begin Payroll               | Standard Adj ▼ 01 - Year-to-date Adjustment ▼ 0                                                          | 00000        |
| Employee Maint.             | ACH Detail Information                                                                                   | 00000        |
| Hours & Dollars             | ACH Description Amount G/L Code                                                                          | 00000        |
|                             | Balancing Information<br>Total Exercises Total Taxes Total Deductions Total ACH Nat Check Amount Balance | 00000        |
| Import Utility              | 169 14 69 14 0.00 0.00 100 100 100 100 0.00                                                              | 00000        |
| Detailed Hours Entry        |                                                                                                    | 00000        |
| Browse Transactions         | Check Number Employee Taxes Employee Taxes Net G/L Code                                                  | 00000        |
| Paycheck Options            | 0 05.14 0.00                                                                                             | 00000        |
| - Extended Hours &          |                                                                                                    | 00000        |
| Dollars                     |                                                                                                    | 00000        |
| Time Card Details           | Cancel Save                                                                                              | 00000        |

Enter the **<u>Net Check Amount</u>** from the IOI Pay calculator (Net Pay \$100.00) and click Save and you're done.